# Robotic Gait Simulator

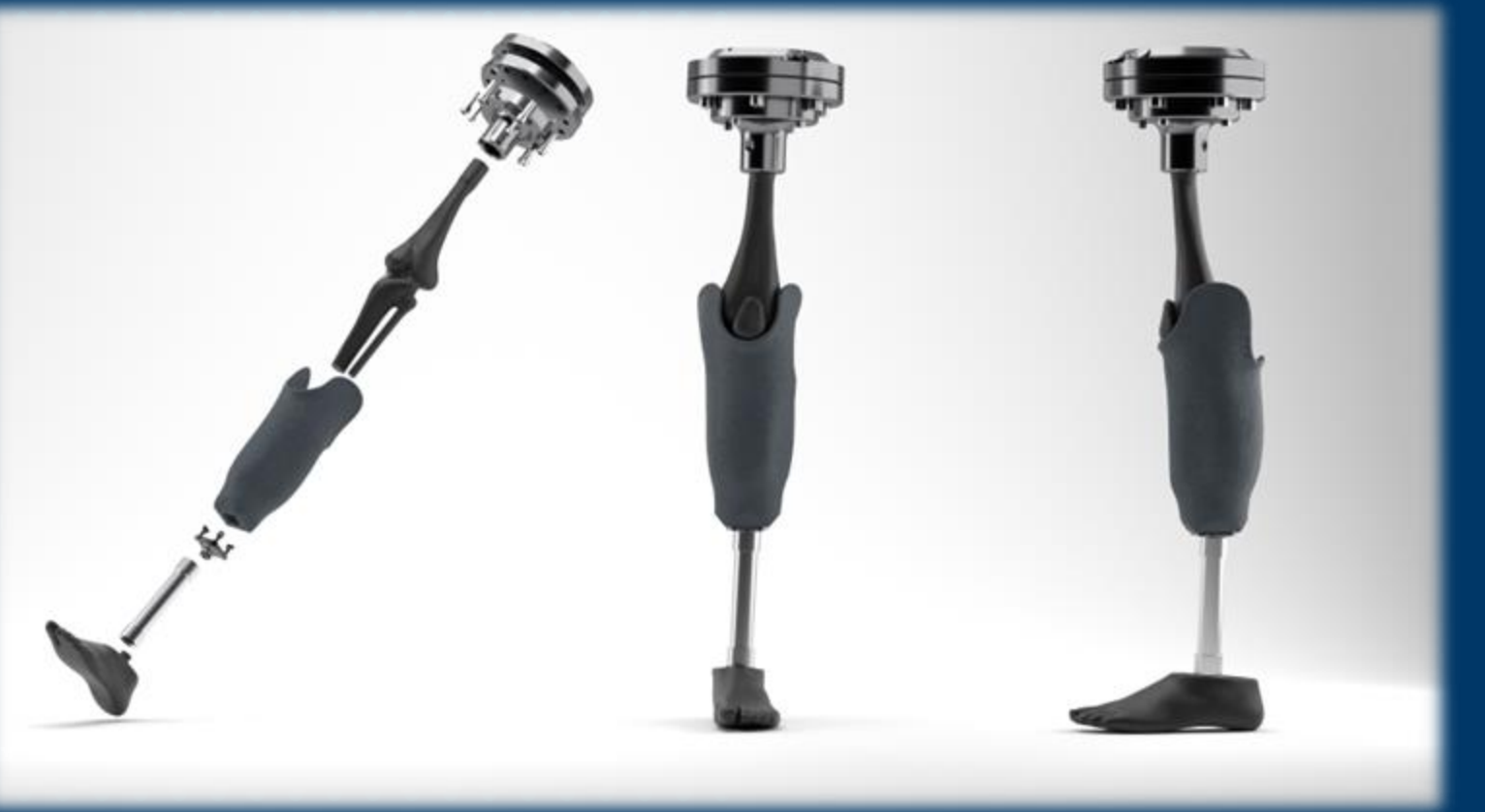

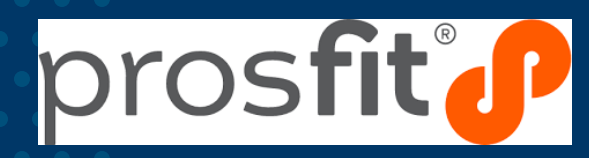

# rolec viecti

- To Improve prosthesis comfort for persons with one or more lower-limb amputation.
- To Use an "Integrated Digital Twin" approach to improve and optimize design.
- To Incorporate Robotics (physical system) to validate and improve "Digital Twin" model.

# **Prosthetic Gait Pattern Modeling**

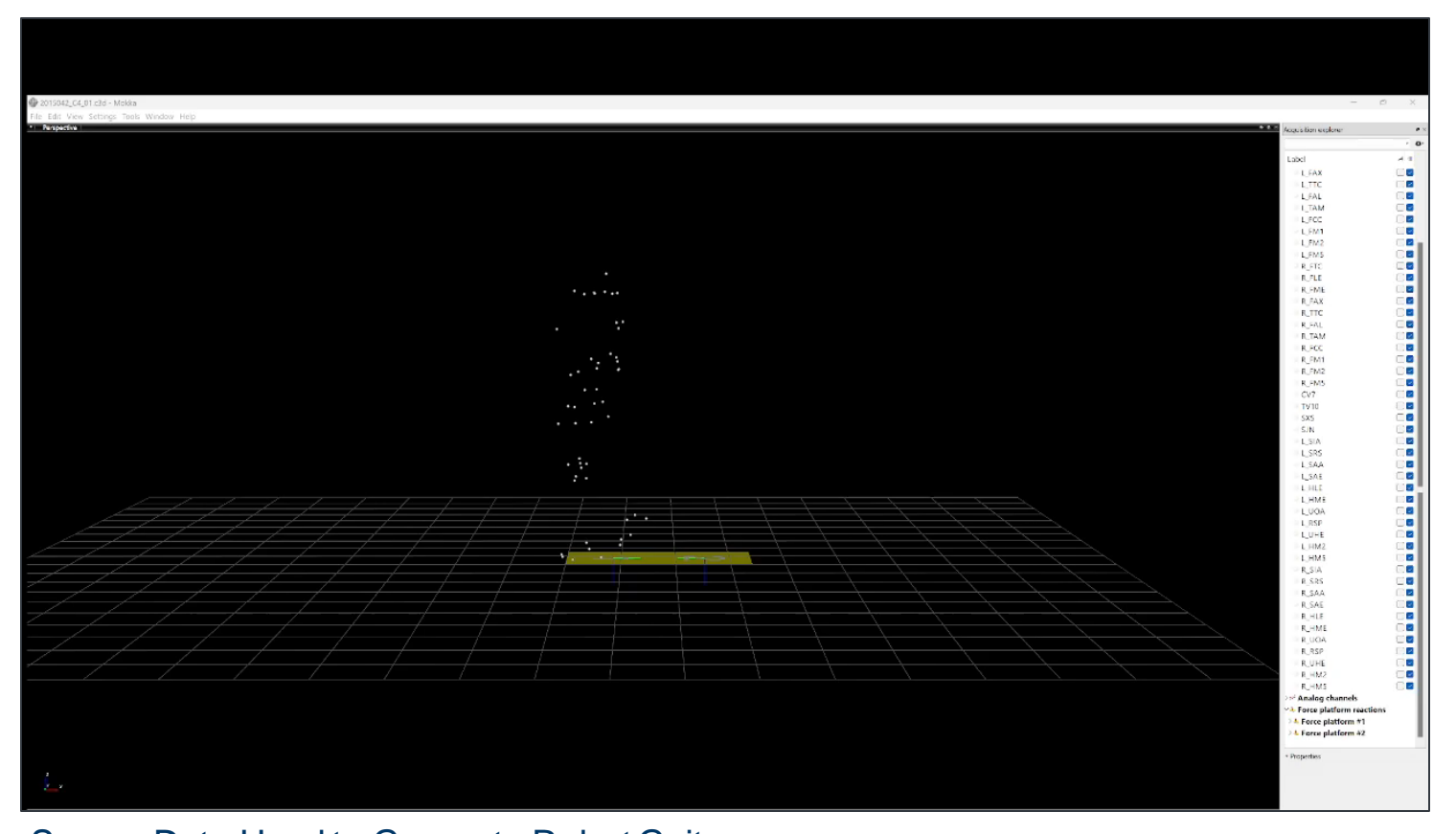

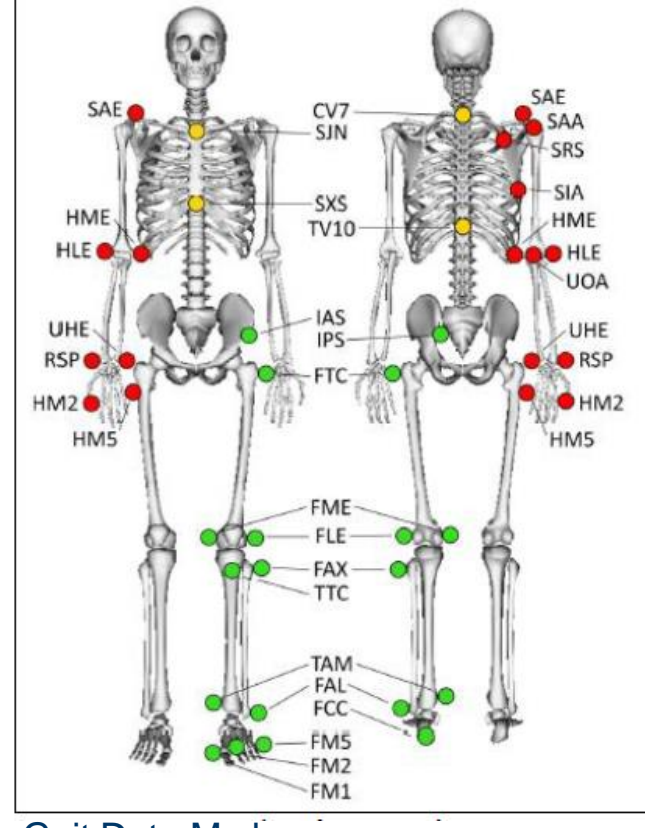

Gait Data Markers

Sensor Data Used to Generate Robot Gait

# Prosthetic gait pattern modeling

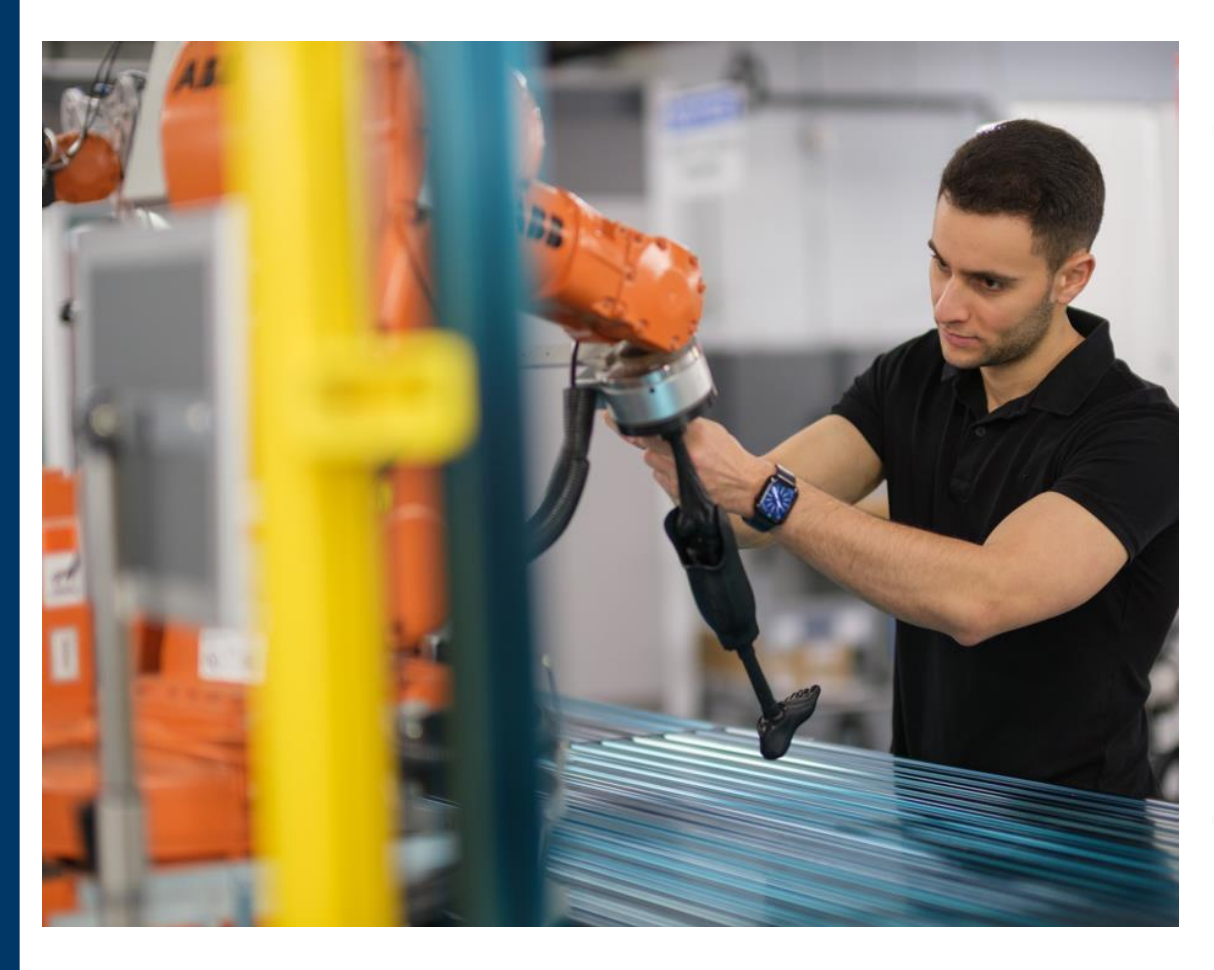

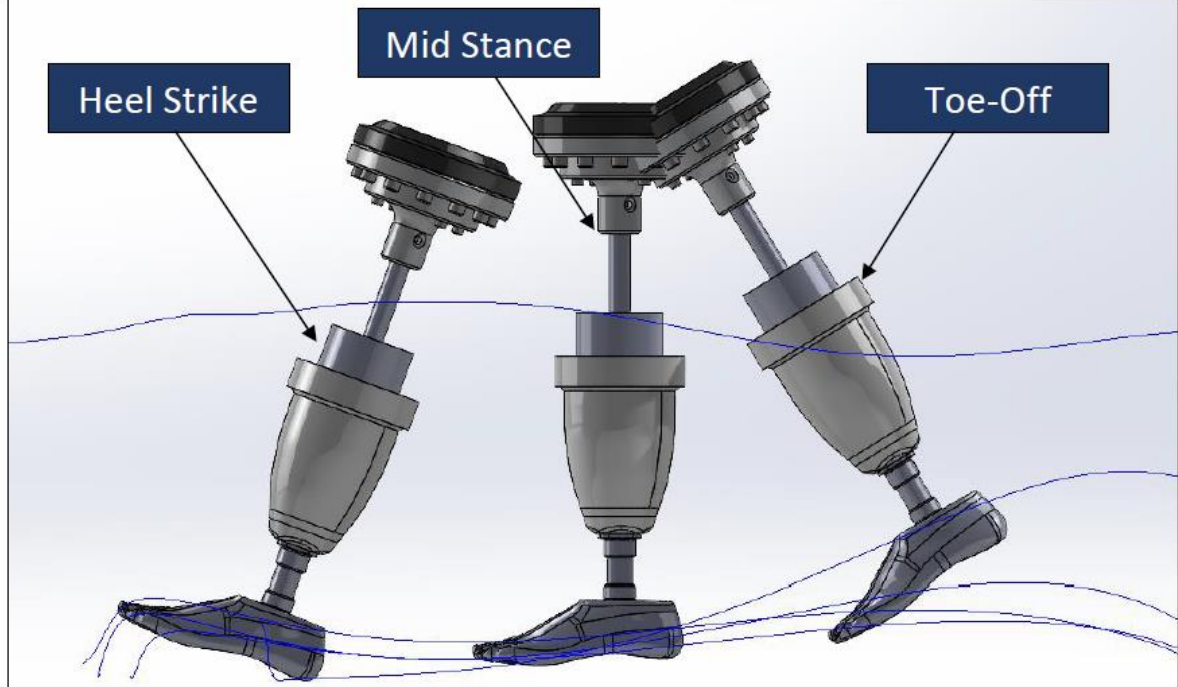

# **Robot Studio Simulation**

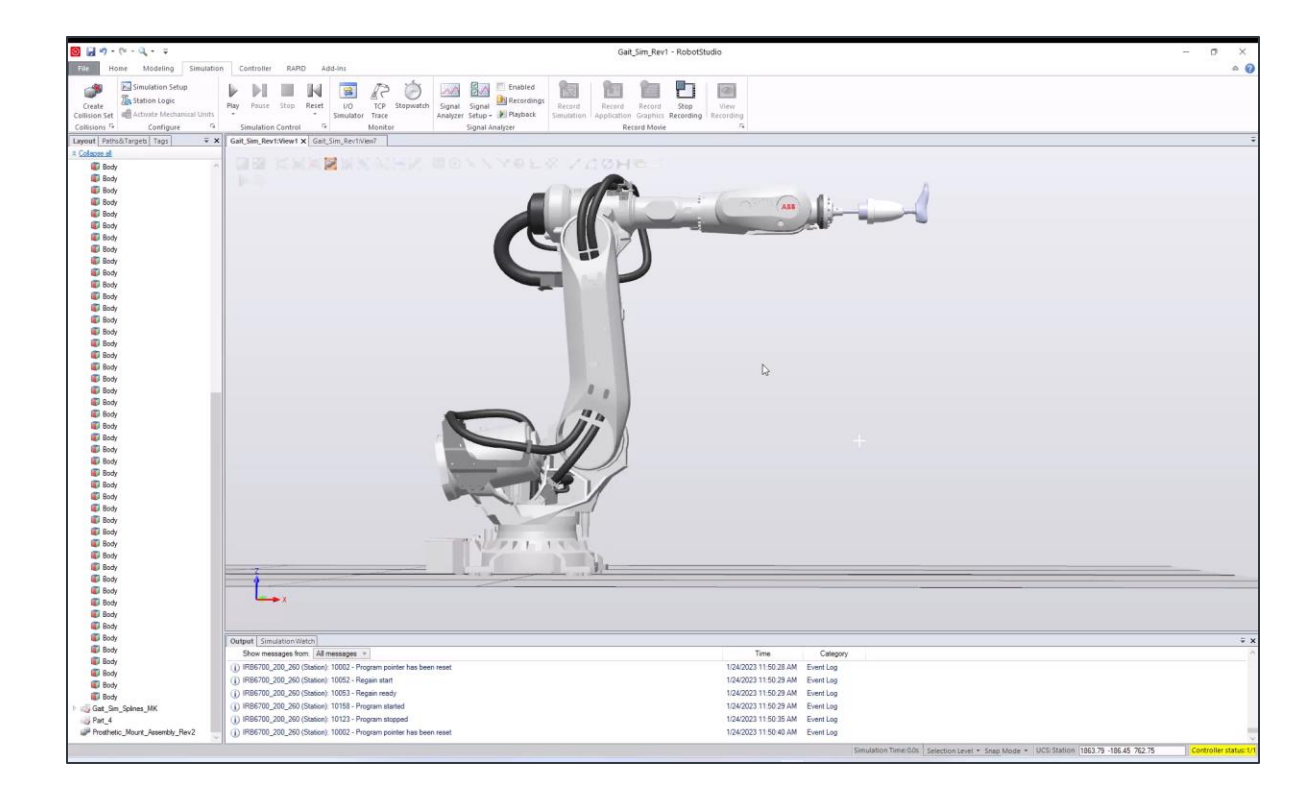

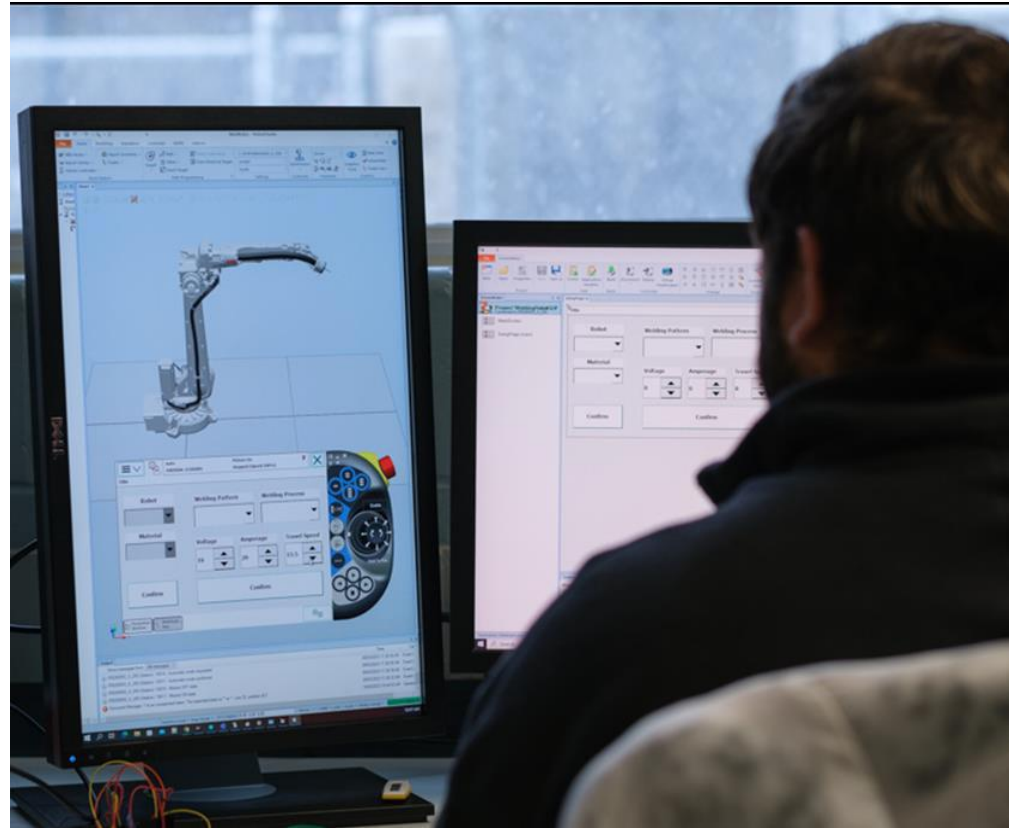

### **Gait Tests**

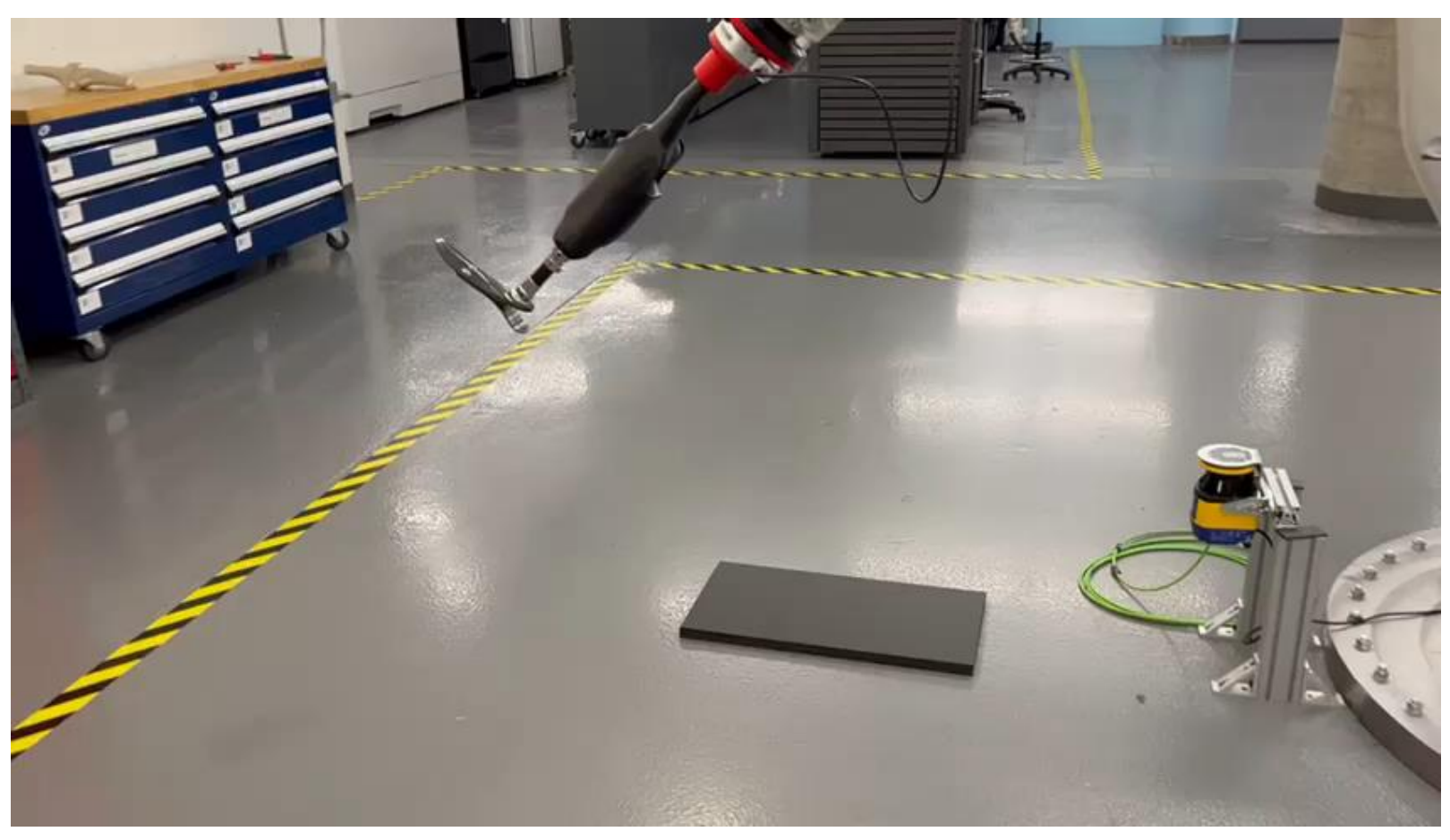

Preliminary Gait Test

# **Finite Element Analysis**

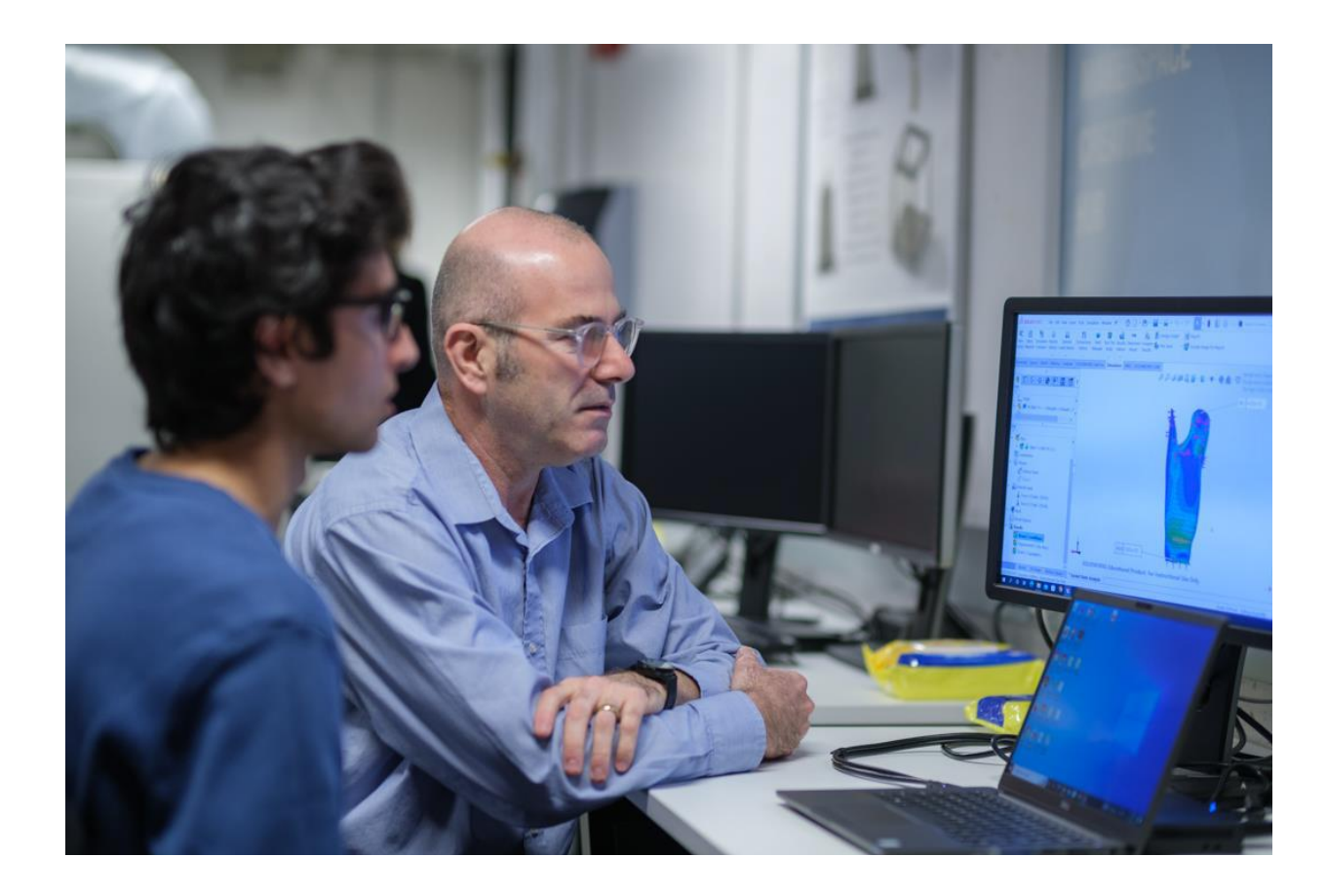

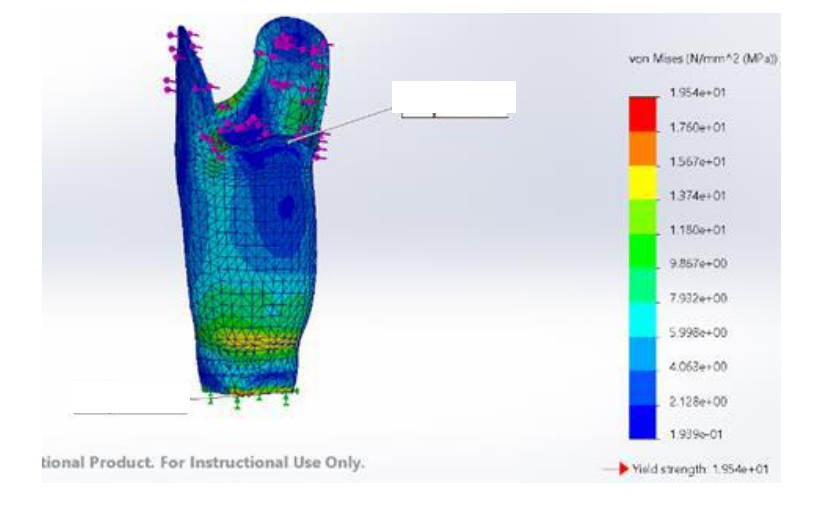

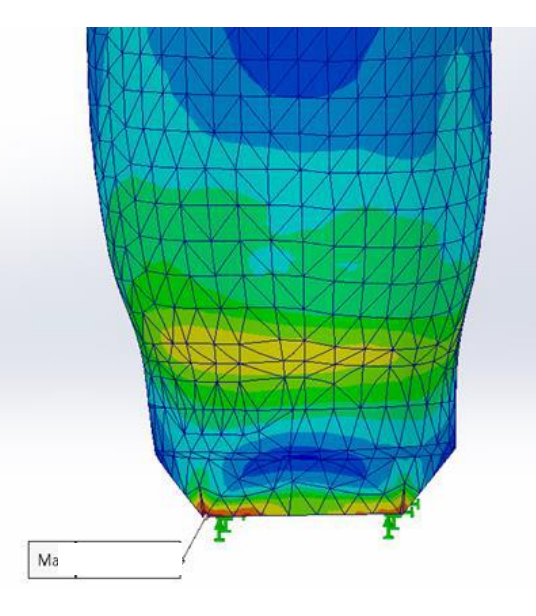

# **Prosthetic Residuum Prototype**

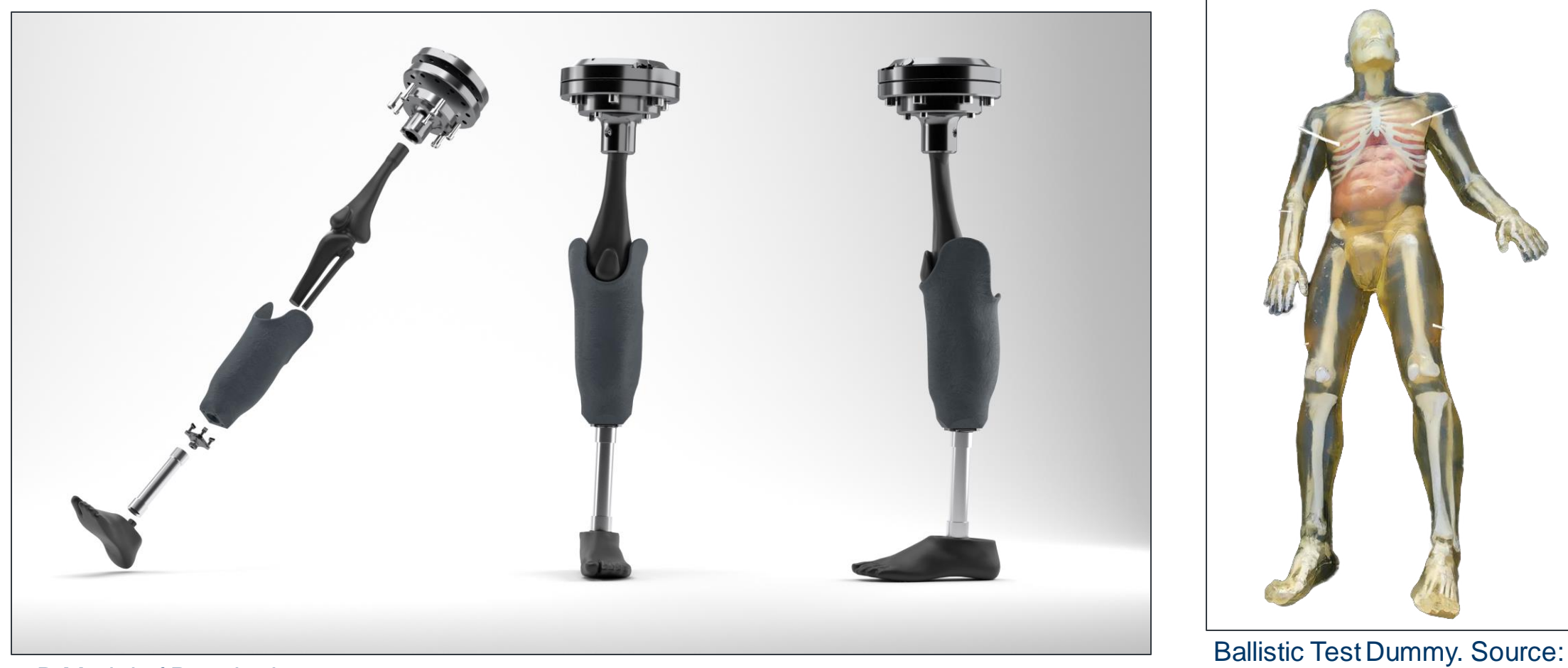

Ballistic Dummy Lab.

3D Model of Prosthetic

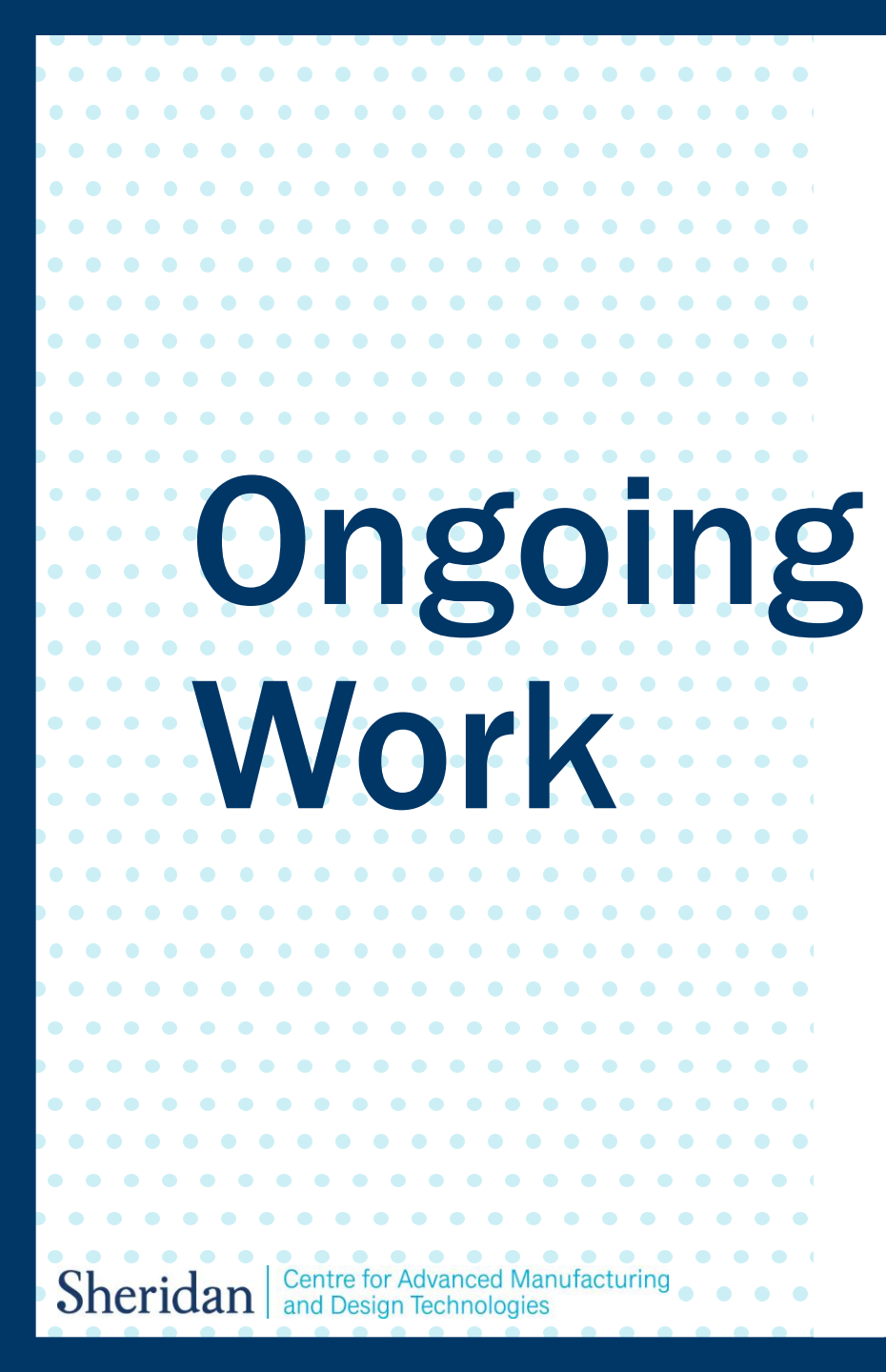

- Mounting and Testing of Updated Residuum model with Embedded Sensors on ABB Robot.
- Testing Residuum model in various configurations (patient weight, walking on a slope etc.)
- Sensor Data Collection.
- Refinement of "Digital Twin" using sensor data from physical system.

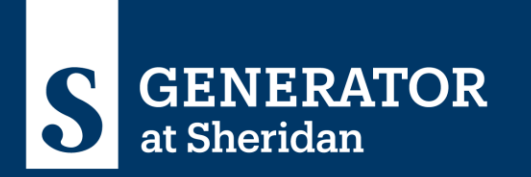

# **Robotic Imaging System** with Al for Defect Inspection

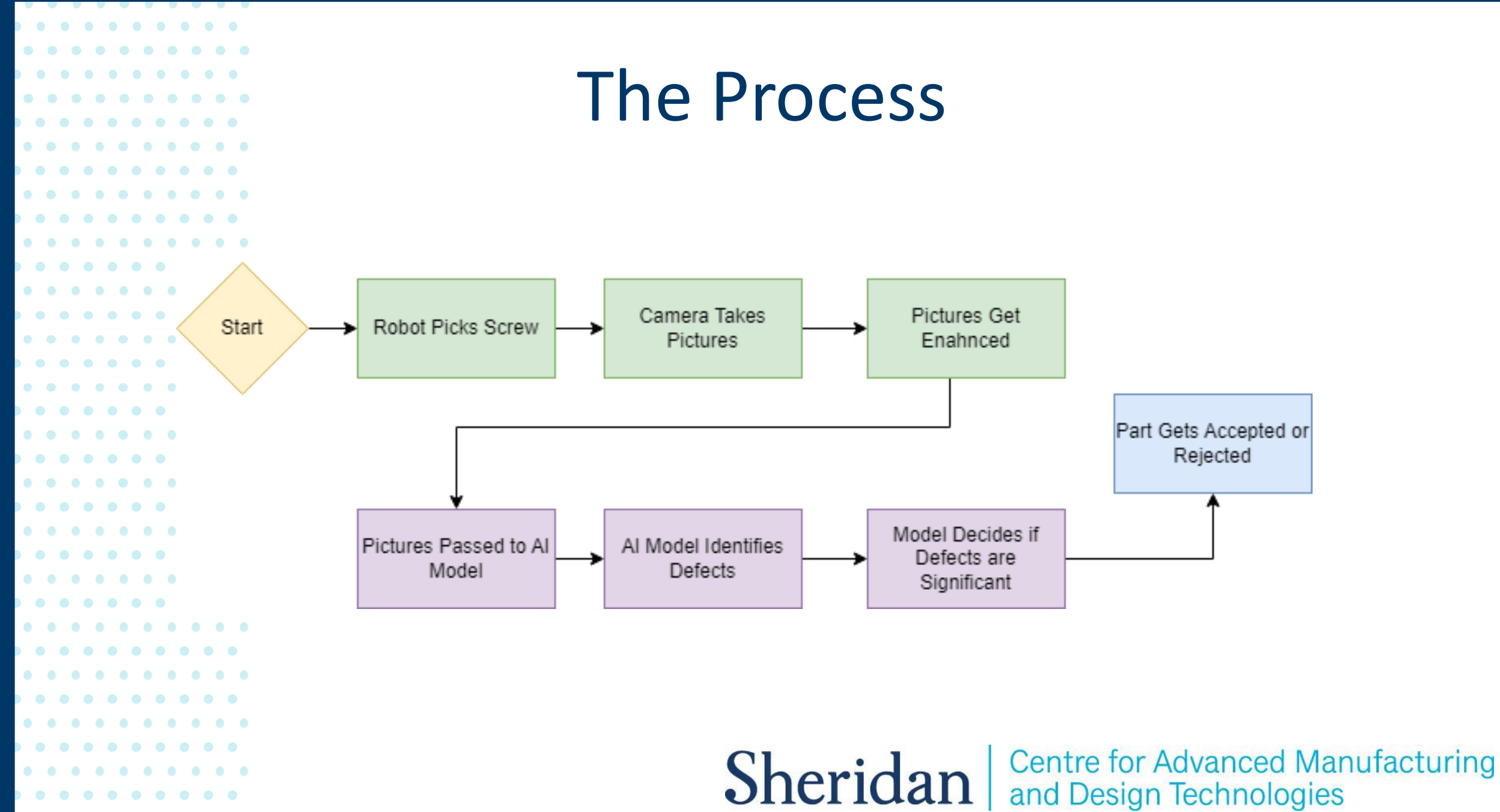

# Image Gathering

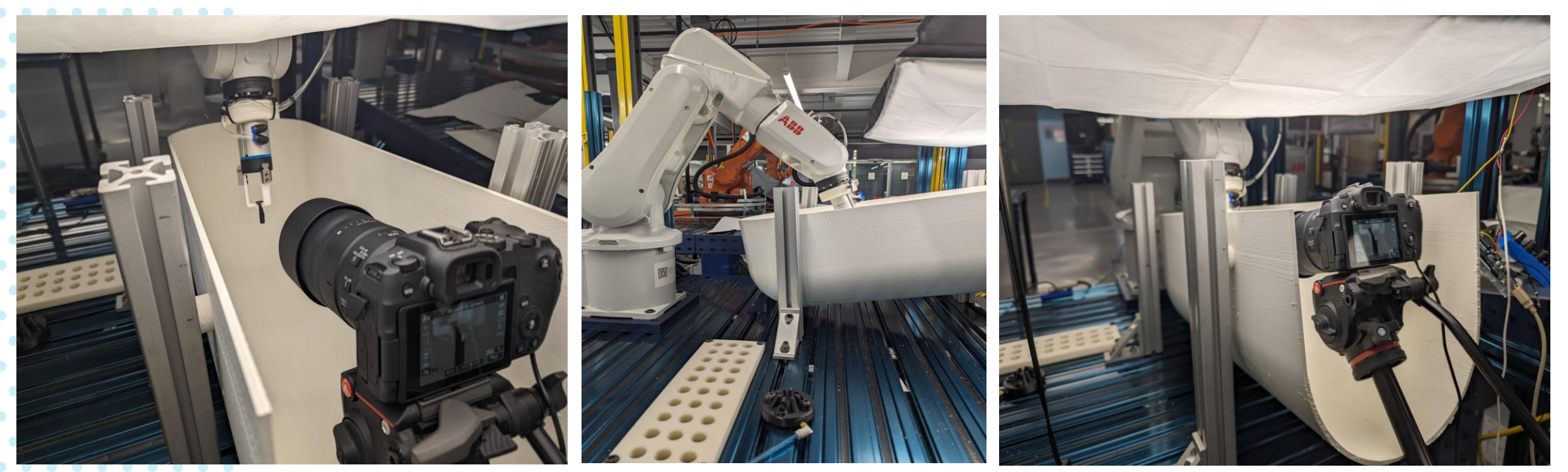

Sheridan an

## Al Model

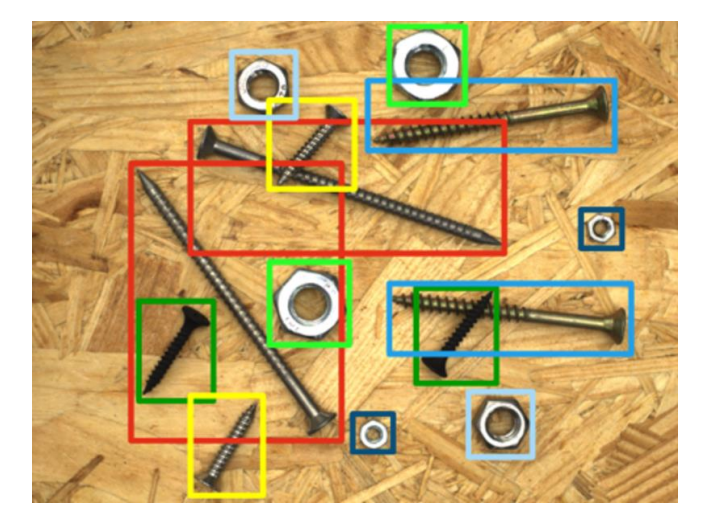

Annotate

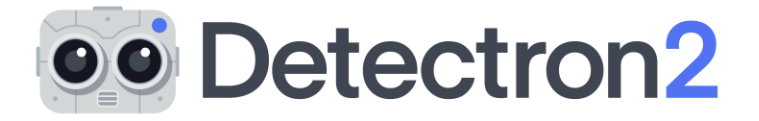

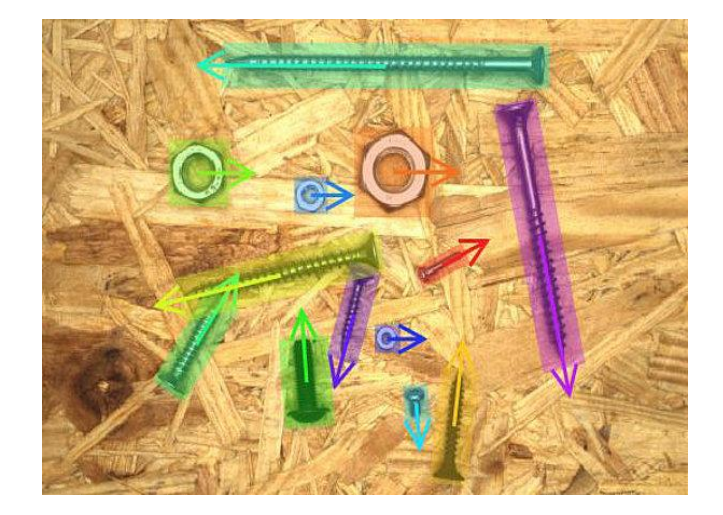

Model

Detection

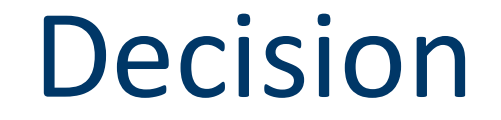

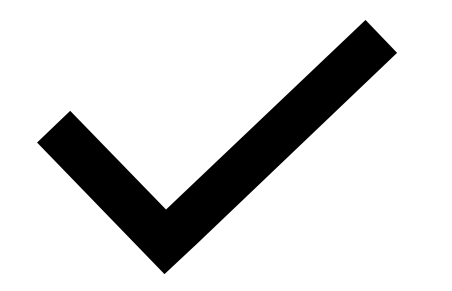

#### The Part is Accepted

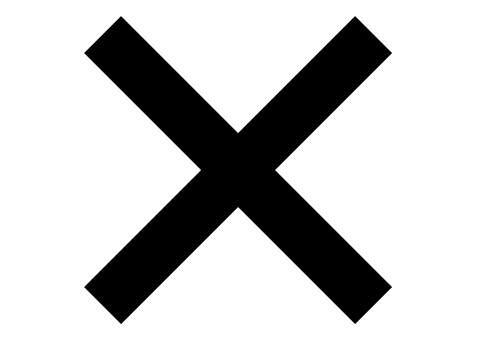

The Part is Rejected